## Athlete Sync Feature For Vendor Rosters

Clubs (Head Coaches, Club Admins, and Club Registrars) can use the Athlete Sync Feature to ensure roster information on TeamUnify is up to date with USA Swimming's roster information in SWIMS.

To access this feature, log into your SWIMS account and navigate your club's roster by going to Club > My Club > Team Management > Athlete Roster.

## Athlete Roster Sync Steps:

**Step 1:** Log into your account at hub.usaswimming.org and go to Club > My Club > Team Management > Athlete Roster

| Profile                | Теа             | am Management          |         | Administrative |                | Registration |
|------------------------|-----------------|------------------------|---------|----------------|----------------|--------------|
| Athlete Roster         | Non Athlete Ros | iter                   | Staff   | Staff          | Requirements   | Reports      |
| National Practice Data |                 |                        |         |                |                |              |
| Athlete Roster         |                 |                        |         |                |                |              |
| Competition Category   |                 | Min Age                | Max Age |                | Practice Group |              |
| **                     | ~               |                        |         |                |                |              |
| Site Group             |                 | First or Preferred Nam | ie      |                | Last Name      |              |
|                        |                 |                        |         |                |                |              |

**Step 2:** Locate the SYNC column on the right-hand side. This is the column you will use to select which athletes you would like to synchronize with TeamUnify.

| SYNC |      |
|------|------|
|      | C    |
|      | C    |
|      | C    |
|      | SYNC |

**Step 3:** Click the checkbox for each athlete and click "Sync Selected Members."

| FILTER<br>84 Athletes | CLEAR FILTER      | EXPORT | T CURRENT RO | STER  | SYNC SELECTED MEMB                           |                 |               |          |   |
|-----------------------|-------------------|--------|--------------|-------|----------------------------------------------|-----------------|---------------|----------|---|
| NAME 🗢                | COMPETITION CATEG | iory 🗢 | BIRTH DATE 🖨 | AGE 🖨 | GOOD STANDING EXPIRATION DATE $\diamondsuit$ | MEMBER TYPE 🗢   | ATTACH DATE 🗢 | SYNC     |   |
|                       |                   |        |              |       |                                              | Premium Athlete | 11/03/2021    | <b>~</b> | C |
|                       |                   |        |              |       |                                              | Premium Athlete | 11/17/2022    | <b>~</b> | Ľ |
|                       |                   |        |              |       |                                              | Premium Athlete | 11/20/2022    |          | Ľ |
|                       |                   |        |              |       |                                              |                 |               | Û        |   |

**Complete!** On the left side above the filters, you will see a message indicating the number of athletes that were successfully synchronized.

| Athl       | ete Roster      | Non Athlete Rost | ter                    |
|------------|-----------------|------------------|------------------------|
| Nationa    | l Practice Data |                  |                        |
| Athlete R  | loster          |                  |                        |
| 3 Athlet   | es Synced 🧹     |                  |                        |
| Competitio | n Category      |                  | Min Age                |
|            |                 | ~                |                        |
|            |                 |                  | First or Preferred Nam |